## **Graphing Student Data and Adding a Trend Line**

1 Open a New Google Sheet. Click on the sheet title ("Untitled Spreadsheet") to rename the sheet with student initials and relevant information.

|    | Untitled si readsheet ☆<br>File Edit www.inse Format Data Tools Extensions Help |     |          |         |            |            |        |              |
|----|---------------------------------------------------------------------------------|-----|----------|---------|------------|------------|--------|--------------|
| 0  | X Menus 5                                                                       | 285 | 100% 🕶 💲 | % .0 .0 | 0 123 Defa | ul 👻   - [ | 10 + B | I ÷ <u>A</u> |
| A1 | ▼ ,fx                                                                           |     |          |         |            |            |        |              |
| _  | A                                                                               | В   | c        | D       | E          | F          | G      | н            |
| 1  | Type @ to insert                                                                |     |          |         |            |            |        |              |
| 2  |                                                                                 |     |          |         |            |            |        |              |
| 3  |                                                                                 |     |          |         |            |            |        |              |
| 4  |                                                                                 |     |          |         |            |            |        |              |
| 5  |                                                                                 |     |          |         |            |            |        |              |
| 6  | · · · · · · · · · · · · · · · · · · ·                                           |     |          |         |            |            |        |              |
| 7  |                                                                                 |     |          |         |            |            |        |              |
| 8  |                                                                                 |     |          |         |            |            |        |              |
| 9  |                                                                                 |     |          |         |            |            |        |              |
| 10 |                                                                                 |     |          |         |            |            |        |              |
| 11 |                                                                                 |     |          |         |            |            |        |              |
| 12 |                                                                                 |     |          |         |            |            |        |              |
| 14 |                                                                                 |     |          |         |            |            |        |              |
| 15 |                                                                                 |     |          |         |            |            |        |              |
| 15 |                                                                                 |     |          |         |            |            |        |              |

#### 2 Title Column A "Date" and enter the dates the data was collected in Column A.

Title Column B with the relevant data title and enter the data collected on each date in the appropriate row in Column B.

**Note:** If you're starting a graph with just one data point, it's helpful to enter a few future dates and along with fake data as a placeholder. This helps Google Sheets better identify the kind of graph that best fits the data. Delete the placeholder data after the graph is created.

|    | Student Ini<br>File Edit V | tials: Math Da<br>/iew Insert Fo | <b>ta ☆ ⊡</b><br>ormat Data | Saved to Driv | <sup>ve</sup><br>ons Help |             |        |              |
|----|----------------------------|----------------------------------|-----------------------------|---------------|---------------------------|-------------|--------|--------------|
| 0  | X Menus 🛨                  | 0 e 🕾 🐔                          | 100% 👻 🔤                    | \$ % .0 .0    | 0 123 Defa                | ul •   - [1 | 0 + B. | Z ÷ <u>A</u> |
| B9 | ▼ fx                       |                                  |                             |               |                           |             |        |              |
|    | A                          | в 👻                              | С                           | D             | E                         | F           | G      | н            |
| 1  |                            |                                  |                             |               |                           |             |        |              |
| 2  |                            |                                  |                             |               |                           |             |        |              |
| 3  | Date                       | Multiplication Flue              | ncy Quiz Score              |               |                           |             |        |              |
| 4  | 9/14/23                    | 30                               |                             |               |                           |             |        |              |
| 5  | 9/20/23                    | 35                               |                             |               |                           |             |        |              |
| 6  | 9/27/23                    | 25                               |                             |               |                           |             |        |              |
| 7  | 10/4/23                    | 30                               |                             |               |                           |             |        |              |
| 3  | 10/11/23                   | 35                               |                             |               |                           |             |        |              |
| 9  |                            |                                  |                             |               |                           |             |        |              |
| 0  |                            |                                  |                             |               |                           |             |        |              |
| 1  |                            |                                  |                             |               |                           |             |        |              |
| 2  |                            |                                  |                             |               |                           |             |        |              |
| 3  |                            |                                  |                             |               |                           |             |        |              |
| 4  |                            |                                  |                             |               |                           |             |        |              |
| 15 |                            |                                  |                             |               |                           |             |        |              |

Select the data that you've entered. Make sure **all of the cells that include dates and data as well as the headings** of the rows are selected.

|      | Student Ini<br>File Edit V | itials: Math Da<br>View Insert F | <b>ata ☆ ⊡</b><br>Format Data | ⊘<br>Tools Extensi    | ons Help    |            |        |       |
|------|----------------------------|----------------------------------|-------------------------------|-----------------------|-------------|------------|--------|-------|
| C    | X Menus 🛨                  | ) e 🖶 🖇                          | 100% 🕶 🔤                      | \$%.0 <sub>4</sub> .0 | 00 123 Defa | ul ▼   - [ | 10 + B | I ÷ A |
| A3:B | B ▼ fx C                   | Date                             |                               |                       |             |            |        |       |
|      | A                          | јв                               | С                             | D                     | E           | F          | G      | н     |
| 1    |                            |                                  |                               |                       |             |            |        |       |
| 2    |                            |                                  |                               |                       |             |            |        |       |
| 3    | Date                       | Multiplication Flu               | ency Quiz Score               |                       |             |            |        |       |
| 4    | 9/14/23                    | 30                               |                               |                       |             |            |        |       |
| 5    | 9/20/23                    | 35                               |                               |                       |             |            |        |       |
| 6    | 9/27/23                    | 25                               |                               |                       |             |            |        |       |
| 7    | 10/4/23                    | 30                               |                               |                       |             |            |        |       |
| 8    | 10/11/23                   | 35                               | <u> </u>                      |                       |             |            |        |       |
| 9    |                            |                                  |                               |                       |             |            |        |       |
| 10   |                            |                                  |                               |                       |             |            |        |       |
| 11   |                            |                                  |                               |                       |             |            |        |       |
| 12   |                            |                                  |                               |                       |             |            |        |       |
| 13   |                            |                                  |                               |                       |             |            |        |       |
| 14   |                            |                                  |                               |                       |             |            |        |       |
| 15   |                            |                                  |                               |                       |             |            |        |       |

4

3

#### Click "Insert" and select "Chart."

|      | Student Initials:<br>File Edit View | Math Data 🛧 🗈 🛛 | ⊘<br>Tools Extensions Hel | p              |        |       |
|------|-------------------------------------|-----------------|---------------------------|----------------|--------|-------|
| C    | X Menus ج ک                         | Cells           |                           | Defaul 🔻   — [ | 10 + B | I ÷ A |
| A3:B | 8 ▼ fx Date                         | Rows >          |                           |                |        |       |
|      | A []                                | Columns         | •                         | F              | G      | н     |
| 1    |                                     | Sheet           | Shift+F11                 |                |        |       |
| 2    | · · · · · ·                         |                 |                           |                |        |       |
| 3    | Date Multip                         | E Timeline      | New                       |                |        |       |
| 4    | 9/14/23                             |                 |                           |                |        |       |
| 5    | 9/20/23                             | II. Chakt       |                           |                |        |       |
| 6    | 9/27/23                             | Pivot table     |                           |                |        |       |
| 7    | 10/4/23                             | _               |                           |                |        |       |
| 8    | 10/11/23                            | 🖃 Image         | •                         |                |        |       |
| 9    |                                     | Drawing         |                           |                |        |       |
| 10   |                                     |                 |                           |                |        |       |
| 11   |                                     | T. Function     |                           |                |        |       |
| 12   |                                     | 2 Function      | •                         |                |        |       |
| 13   |                                     | 🖘 Link          | жĸ                        |                |        |       |
| 14   |                                     |                 |                           |                |        |       |
| 15   |                                     | Chaskbay        |                           |                |        |       |

William & Mary T/TAC

# **5** Once the chart is populated, click on the three dots in the upper right hand corner of the chart.

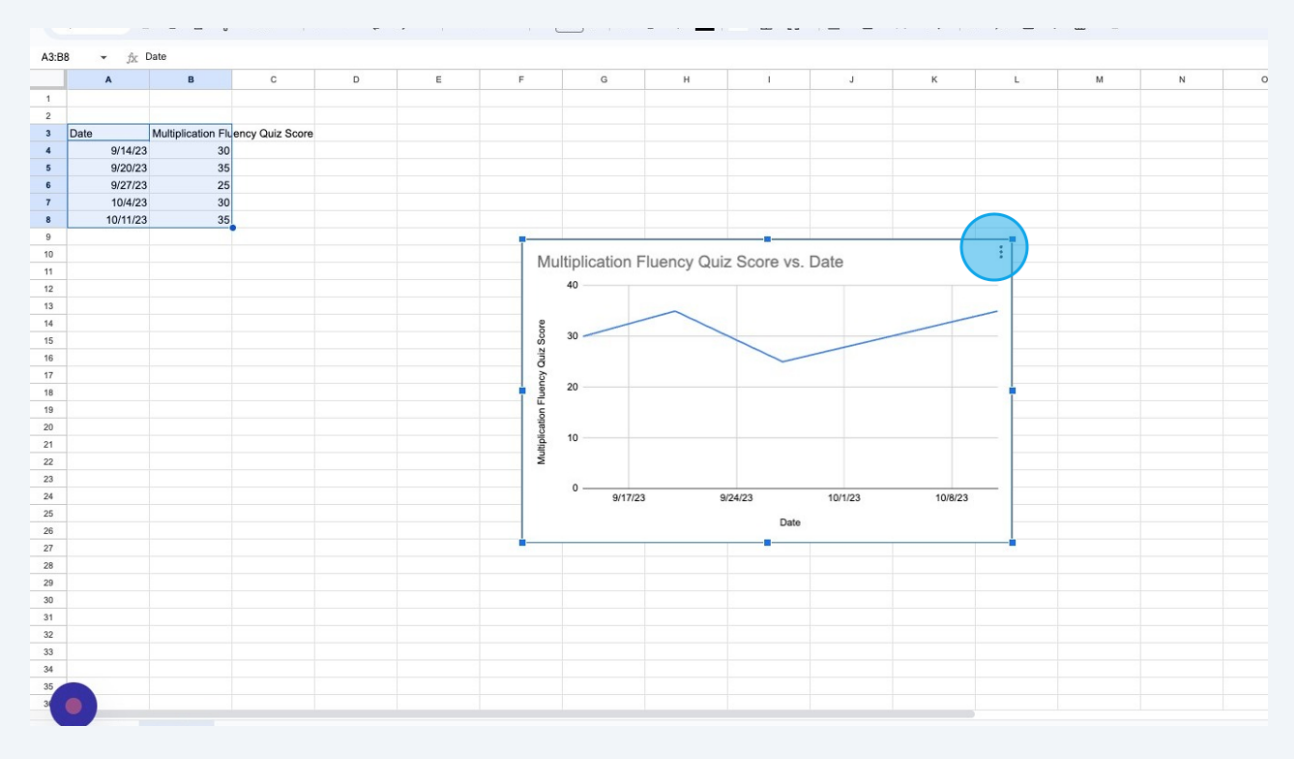

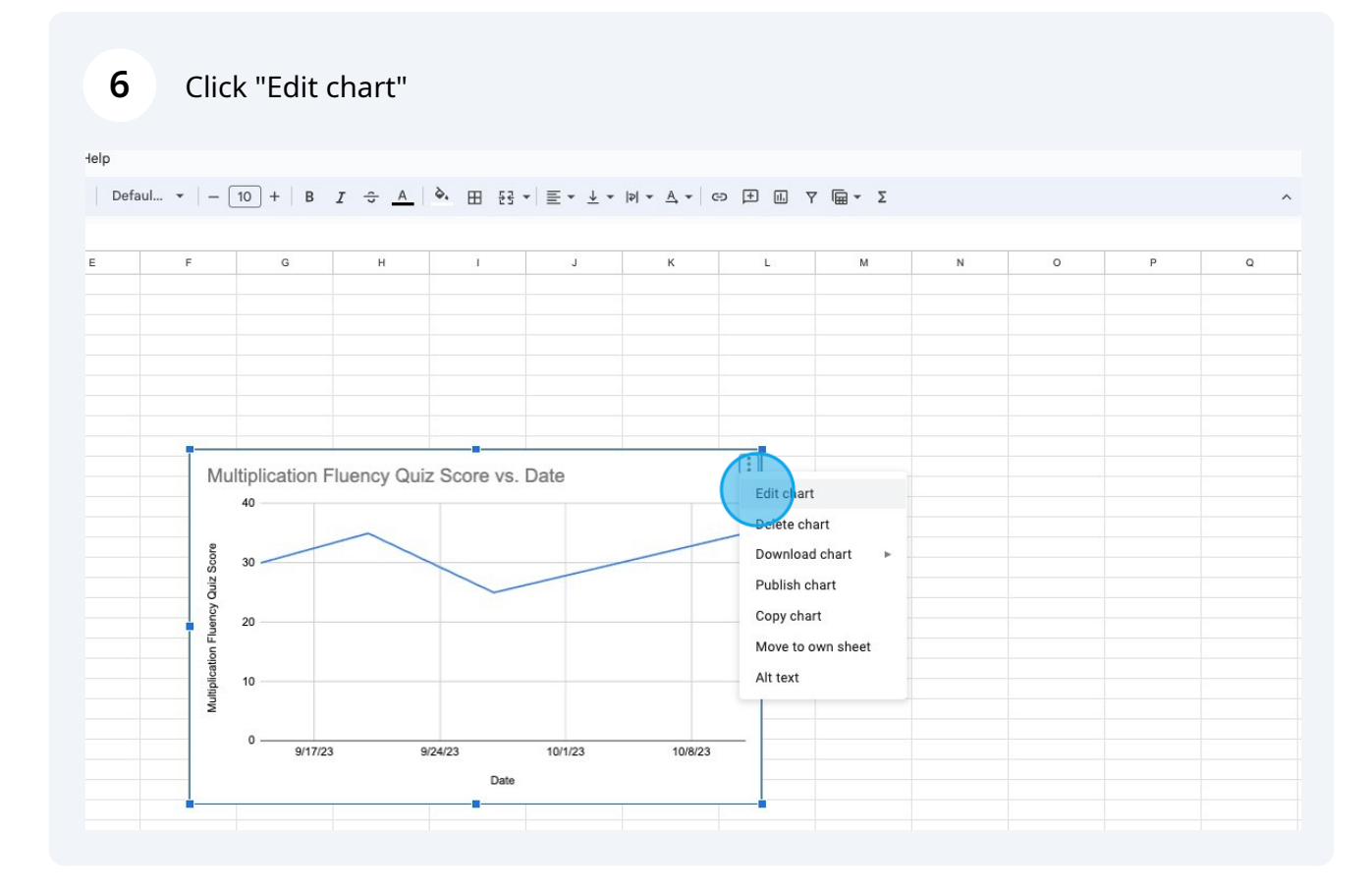

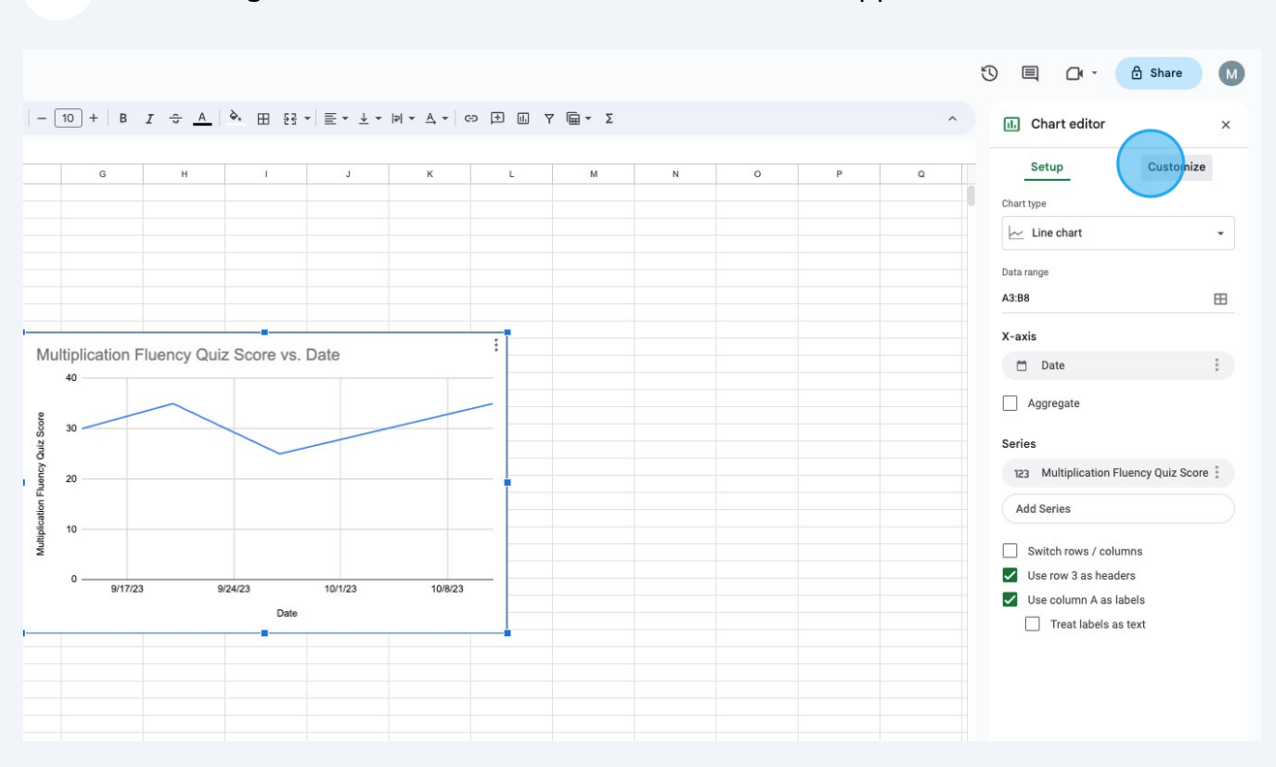

#### **7** On the right hand side of the window, a sidebar will appear. Click "Customize."

8 Click "Series"

| - Σ |   |   |   | ^ | II. Chart editor      | × |
|-----|---|---|---|---|-----------------------|---|
| М   | N | 0 | Р | Q | Setup Customize       |   |
|     |   |   |   |   | > Chart style         |   |
|     |   |   |   |   | > Chart & axis titles |   |
|     |   |   |   |   | Series                |   |
|     |   |   |   |   | > Legend              |   |
|     |   |   |   |   | > Horizontal axis     |   |
|     |   |   |   |   | > Vertical axis       |   |
|     |   |   |   |   | X                     |   |

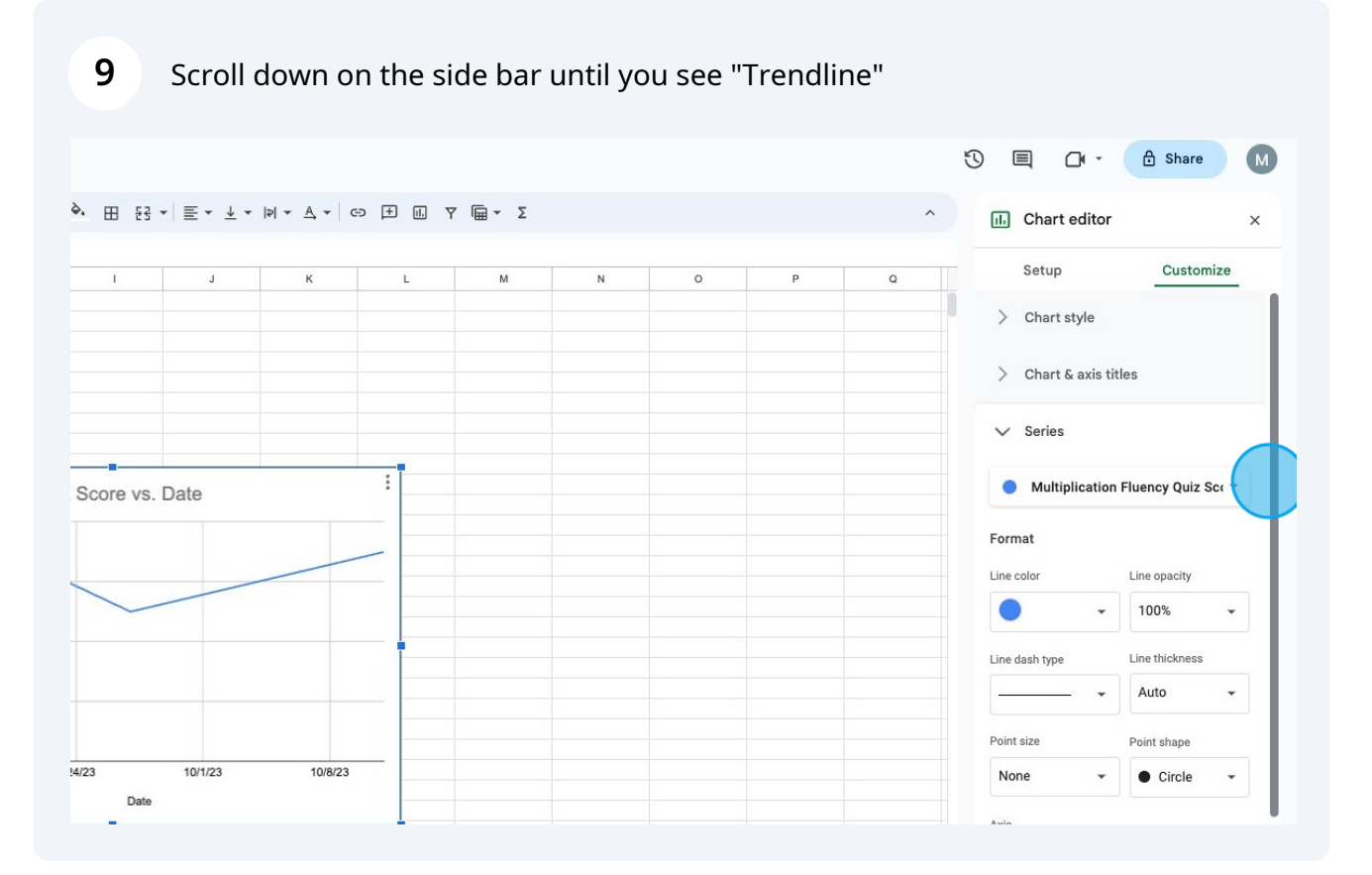

#### **10** Check the box to the left of "Trendline"

|  | Axis                  |
|--|-----------------------|
|  | Left axis 👻           |
|  |                       |
|  | Format data point Add |
|  |                       |
|  | Error bars            |
|  | Data labels           |
|  | rendline              |
|  |                       |
|  | > Legend              |
|  |                       |
|  | > Horizontal axis     |
|  |                       |
|  | > Vertical axis       |
|  | ×                     |
|  | Pridlings and tisks   |

#### **11** Scroll down on on the sidebar so you can see the options below "Trendline"

| Axis                        |
|-----------------------------|
| Left axis 👻                 |
|                             |
| Format data point Add       |
|                             |
| Error bars                  |
| Trendline                   |
| Type Line color             |
| Linear -                    |
| Line opacity Line thickness |
| 40% - 2px -                 |
| Label                       |
| ÷                           |

#### **12** If you would like, change the color of the trendline so it is more easily visible

|  | Format data point Add            |
|--|----------------------------------|
|  | Error bars Data labels Trendline |
|  | Type Line color<br>Linear -      |
|  | Line opacity Line thickness      |
|  | Label                            |
|  | Show R <sup>2</sup>              |

### Examine your graph!

William & Mary T/TAC